# MENU DAN PANDUAN PENGGUNAAN

## SISTEM INFORMASI AKUNTANSI PENGELOLAAN

## DANA KAS PADA RW 017

## **BEKASI TIMUR REGENSI**

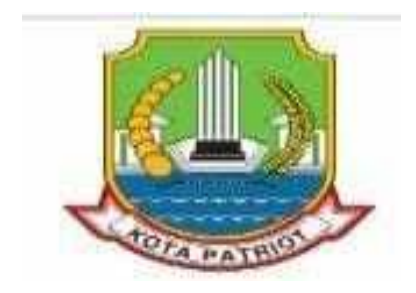

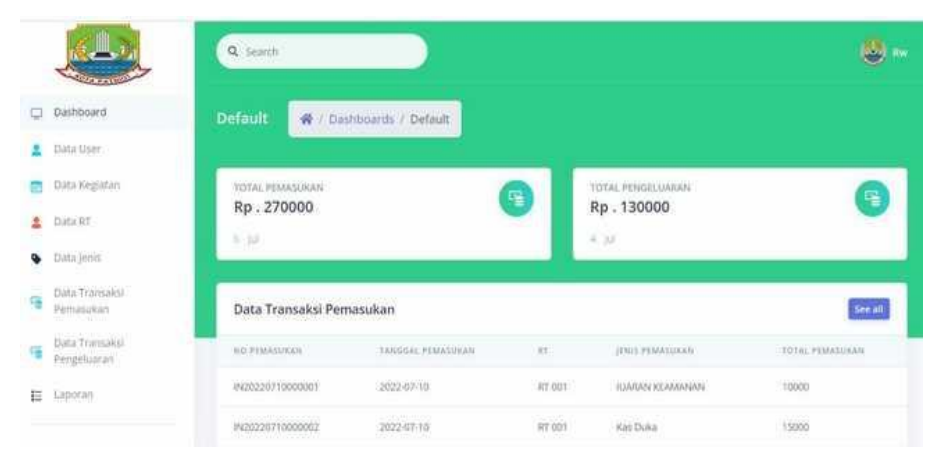

## HKI 2022

## DATA PENCIPTA

- 1. Devi Christina Universitas Nusa Mandiri
- 2. Nabila Permatasari Lubis Universitas Nusa Mandiri
- 3. Ririn Yulianti Universitas Nusa Mandiri
- 4. Nita Merlina Universitas Nusa Mandiri
- 5. Nissa Almira Mayangky Universitas Nusa Mandiri
- 6. Siti Fauziah Universitas Nusa Mandiri
- 7. Sri Hadianti Universitas Nusa Mandiri
- 8. Ridan Nurfalah Universitas Nusa Mandiri

Rancang Bangun Sistem Informasi Akuntansi Pengelolaan Dana Kas Pada RW 017 Bekasi Timur Regensi merupakan sistem yang digunakan dalam pengelolaan dana kas pada RW 017 yang nanti diperuntukan untuk kepentingan pencatatan dana masukan dan dana pengeluaran yang terjadi di lingkungan RW 017. Sistem Dana Kas ini dapat membantu User dalam membuat pembuatan kwitansi dan pencatatan dana yang sudah diterima oleh bendahara maupun RW, selain itu juga sistem Dana Kas ini juga dapat memudahkan pengguna dalam membuat laporan yang transparan sesuai dana yang sudah masuk maupun keluar.

#### 1. Halaman Login RT

Halaman ini adalah awal masuk RT pada dana kas dengan pengguna memasukan username dan password lalu klik login agar bisa masuk.

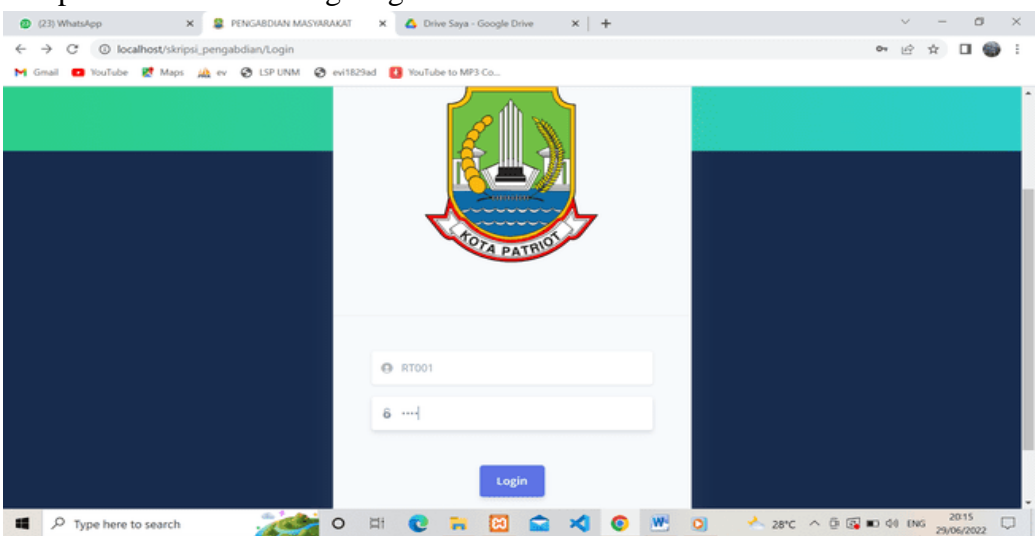

#### 2. Dashboard RT

Setelah berhasil masuk dalam sistem akan muncul tampilan dashboard pada sistem Dana kas kegunaan dashboard ini adalah agar pengguna (RT) bisa mengetahui kas masuk dan kas keluar beserta kegiatan apa saja yang akan terjadi pada program RW, dalam tampilan ini ada menu Data Transaksi Pemasukan, Data transaksi Keluaran dan search.

| ۲            | (23) WhatsApp X               | 😂 SKRIPSI PENGABDIAN MASYARA: 🗙 🔥 Drive Saya - Google Drive 🛛 🗙 | + · · · · · · · · · · · · · · · · · · ·             |
|--------------|-------------------------------|-----------------------------------------------------------------|-----------------------------------------------------|
| $\leftarrow$ | → C ③ localhost/skripsi       | pengabdian/Dashboard                                            | • 년 ☆ 🛛 🌍 🗄                                         |
| M            | imail 🧰 YouTube 繴 Maps 🖌      | 🔬 ev 😵 LSP UNM 😵 evi1829ad 🕴 YouTube to MP3 Co                  |                                                     |
|              |                               | Q Search                                                        | Sector Sector                                       |
| •            | Dashboard                     | Default 😤 / Dashboards / Default                                |                                                     |
| -            | Data Transaksi<br>Pemasukan   |                                                                 |                                                     |
| 4            | Data Transaksi<br>Pengeluaran | Rp.15000                                                        | TOTAL PENGELUARAN<br>Rp . 45000                     |
|              |                               | IURAN SAMPAH - Rp.5000 2022-06-27                               | PEMBAYARAN KURBAN - Rp.25000 2022-06-27 00:00:00    |
|              |                               | IUARAN KEAMANAN - Rp.10000 2022-06-27                           | PEMBAYARAN DUKA CITA - Rp.20000 2022-06-27 00:00:00 |
|              |                               |                                                                 | PEMBAYARAN KURBAN - Rp.25000 2022-06-28 00:00:00    |
|              |                               |                                                                 |                                                     |
|              |                               | Data Kegiatan                                                   |                                                     |
|              |                               | NAMA KEGIATAN LOKASI KEGIATAN                                   | TANGGAL KEGIATAN JAM MULAI - JAM BERAKHIR           |
|              |                               | LOMBA 17 AGUSTUS LAPANGAN RT 007                                | 2022-08-17 15:00:00-17:00:00                        |
| -            | ,                             | 🯄 o 🖽 🔮 🗮 🖾 🐋 刘                                                 | O 28°C ∧ ⊕ G to 010 2018     29/06/2022             |

#### 3. Data Transaksi Pemasukan

Pada tampilan ini adalah daftar transaksi dimana RT menginput transaksi masuk untuk disetorkan ke bendahara agar menjadi pendapatan kas pada RW pada menu ini RT akan menunggu konfirmasi penerimaan dana dari bendahara agar bukti kwitansi bisa muncul pada akun RT, dan terdapat menu View untuk melihat transaksi yang sudah di konfirmasi, Kwitansi kas Masuk untuk mencetak kwitansi sebagia arsip RT dan Add New untuk transaksi baru.

| 🔹 (23) WhatsApp 🛛 🗙 SKRIPSI PENGABDIAN MASYARI: 🗙 🛕 Drive Saya - Google Drive 🗙 🕇 🕂 |                                                                         |                           |                                                                                                    |                   |                   |              | a        | $\times$ |  |
|-------------------------------------------------------------------------------------|-------------------------------------------------------------------------|---------------------------|----------------------------------------------------------------------------------------------------|-------------------|-------------------|--------------|----------|----------|--|
| ←                                                                                   | 🗧 🔶 🕐 🕐 localhost/skripsi_pengabdian/TransaksiPernasukan                |                           |                                                                                                    |                   |                   |              |          |          |  |
| MG                                                                                  | f Gmail 💶 YouTube 😻 Maps 🚲 ev 🏈 LSP UNM 🤣 evi1823ad 🚯 YouTube to MP3 Co |                           |                                                                                                    |                   |                   |              |          |          |  |
|                                                                                     |                                                                         | Default 🔗 / Transaksi Per | nasukan                                                                                                    |                   |                   |              |          | Ŷ        |  |
| Q                                                                                   | Dashboard                                                               | Data Transaksi Pemasukan  |                                                                                                    |                   |                   | Add          | New      |          |  |
| 9                                                                                   | Data Transaksi<br>Pemasukan                                             | ACTION                    | BUKTI PEMBAYARAN                                                                                                    | NO TRANSAKSI      | TANGGAL TRANSAKSI | RT NAME      | JENIS TR |          |  |
| -                                                                                   | Data Transaksi<br>Pengeluaran                                           | View Kwitansi Kas Masuk   | Name         Name           Margin         Same           Margin         Same           Margin         Same           Margin         Same           Margin         Same           Margin         Same           Margin         Same | IN20220627000001  | 2022-06-27        | RT 001       | IURAN S  |          |  |
| la culture                                                                          |                                                                         | View Kwitansi Kas Masuk   | HANNE HANNEN                                                                                                    | IN20220627000004  | 2022-06-27        | RT 001       | IUARAN   |          |  |
| localho                                                                             | st/skripsi_pengabdian/TransaksiPemasukan/ad                             |                           |                                                                                                    |                   |                   |              | 20:21    | - 1      |  |
| -                                                                                   | C Type here to search                                                   |                           | 🗖 🖾 📰 🛪                                                                                                    | <u>•</u> <u>•</u> | 28℃ ^ @ Q         | 10 40 ENG 29 | /06/2022 | 2        |  |

#### 4. Penginputan Transaksi Pemasukan

Dibawah ini adalah tampilan untuk penginputan transaksi pemasukan untuk RT ke bendahara ada pilihan di dalam kolom No. Transaksi, tanggal pemasukan dan nama RT. Setelah di input akan muncul detail transaksi yang sudah terjadi dari no. Transaksi, tanggal transaksi, jenis transaksi dan nominal lalu di menu berikutnya ada transaksi information untuk kita dapat memilih transaksi apa saja yang akan di buat dan di dalamnya ada description, jenis transaksi, bukti transaksi dengan klik menu choose file untuk mengunduh bukti bayar lalu klik simpan jikalau transaksi sudah oke, jikalau tidak meyakinkan transaksi yang di upload bisa di klik cancel.

| Gmail 🔹 YouTube 🛃 Maps                                                                                                    | A ev 😨 LSP UNM 🚱 evi1829ad 🚺                                                                                                    | YouTube to MP3 Co                                                                                                    |                                                    |                                                                                                    |
|----------------------------------------------------------------------------------------------------|----------------------------------------------------------------------------------------------------|----------------------------------------------------------------------------------------------------|----------------------------------------------------|----------------------------------------------------------------------------------------------------|
| <u>دیگی،</u>                                                                                                    | No Transaksi                                                                                                    |                                                                                                    | Tanggal Transaksi                                  |                                                                                                    |
| Concession of the second                                                                                                    | IN20220629000005                                                                                                    |                                                                                                    | 06/29/2022                                         |                                                                                                    |
| ] Dashboard                                                                                                    |                                                                                                    |                                                                                                    |                                                    |                                                                                                    |
| Data Transaksi<br>Pemasukan                                                                                                    | PT 001 - SUI TAN                                                                                                    |                                                                                                    |                                                    |                                                                                                    |
| Data Transaksi                                                                                                    |                                                                                                    |                                                                                                    |                                                    |                                                                                                    |
| Pengeluaran                                                                                                    | Detail Pemasukan                                                                                                    |                                                                                                    |                                                    |                                                                                                    |
|                                                                                                    | NO TRANSAKSI PEMASUKAN                                                                                                    | TANGGAL TRANSAKSI                                                                                                    | JENIS TRANSAKSI                                    | NOMINAL                                                                                                    |
|                                                                                                    | IN20220627000001                                                                                                    | 2022-06-27                                                                                                    | IURAN SAMPAH                                       | 5000                                                                                                    |
|                                                                                                    | IN20220627000004                                                                                                    | 2022-06-27                                                                                                    | IUARAN KEAMANAN                                    | 10000                                                                                                    |
|                                                                                                    |                                                                                                    |                                                                                                    |                                                    |                                                                                                    |
|                                                                                                    | TRANSAKSI INFORMATION                                                                                                    |                                                                                                    |                                                    |                                                                                                    |
|                                                                                                    | Description                                                                                                    |                                                                                                    |                                                    |                                                                                                    |
| 0                                                                                                    | Description                                                                                                    |                                                                                                    | 100 mm                                             | 5 5 - 44 2024                                                                                                    |
| hatsApp × 2<br>C O localhost/skripsi.peng                                                                                                    | SKRIPSI PENGABDIAN MASYARA: X 🛆 Dr<br>gabdian/TransaksiPermasukan/add<br>r 🙆 LSP UNM 🎯 evit829ad 🚺 YouTu                                                                                                    | Ive Saya - Google Drive X +                                                                                                    |                                                    | v - 5<br>@ ★ D 🔮                                                                                                    |
| hatskop X &<br>C O localhost/skripsi_peng<br>O YouTube & Maps A ev                                                                                                    | SKRIPSI PENGABDIAN MASYARA: X A De<br>pabdian/TransaksiPermasukan/add<br>A ISP UNM A evist29ad I YouTu<br>ND TEANSAKSI PEMASUKAN                                                                                                    | hve Saya - Google Drive X +                                                                                                    | IENIS TRANSAKSI                                    | V - O                                                                                                    |
| hatsApp X &<br>C G localhost/skripsi.peng<br>O YouTube & Maps A ev                                                                                                    | SKRIPSI PENGAEDIAN MASVARA X A Dr<br>gabdian/TransaksiPemasukan/add<br>O LSP UNM O evit829ad 1 YouTu<br>NO TRANSAKSI PEMASUKAN<br>IN202220627000001                                                                                                    | he Saya - Google Drive X +<br>be to MP3 Co<br>TANGGAL TRANSAKSI<br>2022-06-27                                                                           | JENIS TRANSAKSI<br>ILIRAN SAMPAH                   | ✓ - Ø I ☆ ☆ □ ● NOMINAL 5000                                                                                                    |
| hatskep X &<br>C O locathost/skripsi_peng<br>D YouTube & Maps A ev                                                                                                    | SKRIPSI PENGAEDIAN MASYARA: X C Dr<br>pabdian/Transaksi/Permasukan/add<br>2 SI SP UNM O evit829ad 1 YouTu<br>NO TRANSAKSI PEMASUKAN<br>IN20220627000001                                                                                                    | Ive Saya - Google Drive X +<br>be to MP3 Co<br>TANGGAL TRANSAKSI<br>2022-06-27<br>2023-06-32                                                            | JENIS TRANSAKSI<br>IURAN SAMPAH                    | ✓ 一 Ø 12 ★ □ ● NOMINAL 5000                                                                                                    |
| hatskep x & C () localhost/skripsi_peng<br>VouTube & Maps () ev<br>VouTube () hooard<br>a Transaksi                                                                                                    | SKRPSI PENGAEDIAN MASYARA' X A Dr<br>pabdian/TransaksiPemasukan/add<br>7 S LSP UNM S evit829ad 1 YouTu<br>NO TRANSAKSI PEMASUKAN<br>IN20220627000001<br>IN20220627000004                                                                                                    | Ive Saya - Google Drive X +<br>be to MP3 Co<br>TANGGAL TRANSAKSI<br>2022-06-27<br>2022-06-27                                                            | JENIS TRANSAKSI<br>IURAN SAMPAH<br>IUARAN KEAMANAN | <ul> <li>ー の</li> <li>NOMINAL</li> <li>5000</li> <li>10000</li> </ul>                                                                                                    |
| hutskep X &<br>O localhost/skripsi.peng<br>VouTube & Maps A ev<br>Shboard<br>ta Transaksi<br>nasukan                                                                                                    | SKRIPSI PENGAEDIAN MASVARA X A Dr<br>gabdian/TransaksiPemasukan/add<br>V S LSP UNM O evit829ad VouTu<br>NO TRANSAKSI PEMASUKAN<br>IN20220627000001<br>IN20220627000004                                                                                                    | Ne Saya - Google Drive X +<br>be to MP3 Co<br>TANGGAL TRANSAKSI<br>2022-06-27<br>2022-06-27                                                             | JENIS TRANSAKSI<br>IURAN SAMPAH<br>IUARAN KEAMANAN | <ul> <li>✓ - Ø</li> <li>LP ★ □ ●</li> <li>NOMINAL</li> <li>5000</li> <li>10000</li> </ul>                                                                                                    |
| hatsApp X & Control of Autor Characteria<br>hatsApp X & Control of Control of C | SKRIPSI PENGAEDIAN MASYARA X A De<br>pabdiar/TransaksiPernasukan/add<br>C ISP UNM C evit829ad Veutu<br>NO TRANSAKSI PEMASUKAN<br>IN20220627000001<br>IN20220627000004<br>TRANSAKSI INFORMATION                                                                                               | Ive Saya - Google Drive x +<br>be to MP3 Co<br>TANGGAL TRANSAKSI<br>2022-06-27<br>2022-06-27                                                            | JENIS TRANSAKSI<br>IURAN SAMPAH<br>IURAN KEAMANAN  | ✓ - Ø IP ★ □ ● NOMINAL 5000 10000                                                                                                    |
| hatsApp × *<br>(* G) localhost/skripsi.peng<br>• YouTube * Maps * ev<br>*<br>*<br>*<br>*<br>*<br>*<br>*<br>*<br>*<br>*<br>*<br>*<br>*                                                                                                    | SKRIPSI PENGAEDIAN MASYARA X A Dr<br>pabdian/TransaksiPernasukan/add                                                                                                    | he Saya - Google Drive x +<br>be to MP3 Co<br>TANGGAL TRANSAKSI<br>2022-06-27<br>2022-06-27                                                             | JENIS TRANSAKSI<br>IURAN SAMPAH<br>IUARAN KEAMANAN | <ul> <li>✓ - Ø</li> <li>№ ★ □ €</li> <li>NOMINAL</li> <li>5000</li> <li>10000</li> </ul>                                                                                                    |
| hutskep x 2<br>C O localhost/skripsi_peng<br>D YouTube R Maps A ev<br>Shboard<br>ta Transaksi<br>ngeluaran                                                                                                    | SKRIPSI PENGARDIAN MASYARA' X  Tabbilan/TransaksiPemasukan/add  ContransaksiPemasukan/add  NO TRANSAKSI PEMASUKAN  IN20220627000001  IN20220627000004  TRANSAKSI INFORMATION  Description  Description                                                                                       | Ive Saya - Google Drive X +<br>be to MP3 Co<br>TANGGAL TRANSAKSI<br>2022-06-27<br>2022-06-27                                                            | JENIS TRANSAKSI<br>IURAN SAMPAH<br>IUARAN KEAMANAN | <ul> <li>✓ – Ø</li> <li>№ № □</li> <li>№</li> <li>№</li> <li< td=""></li<></ul> |
| hatsApp X American American Am   | SKRIPSI PENGAEDIAN MASYARA X A Dr<br>pabdian/TransaksiPernasukan/add<br>C SI ISP UNM O evit829ad VouTu<br>NO TRANSAKSI PEMASUKAN<br>IN20220627000001<br>IN20220627000004<br>TRANSAKSI INFORMATION<br>Description<br>Description<br>Jenis Transaksi                                           | Ive Saya - Google Drive X +<br>be to MP3 Co<br>TANGGAL TRANSAKSI<br>2022-06-27<br>2022-06-27<br>2022-06-27<br>Bukti Transaksi                           | JENIS TRANSAKSI<br>IURAN SAMPAH<br>IURAN KEAMANAN  | <ul> <li>✓ - Ø</li> <li>№ ★ □ ●</li> <li>NOMINAL</li> <li>5000</li> <li>10000</li> </ul>                                                                                                    |
| WatsApp X Provide the control of the control of       | SKRIPSI PENGABDIAN MASYARA' ×<br>pabdian/TransaksiPernasukan/add<br>TransaksiPernasukan/add<br>SKRIPSI PENM © evit829ad<br>Veutur<br>NO TRANSAKSI PEMASUKAN<br>IN20220627000001<br>IN20220627000004<br>TRANSAKSI INFORMATION<br>Description<br>Description<br>Jenis Transaksi<br>Pilih Jenis | he Saya - Google Drive x +<br>be to MP3 Co<br>TANGGAL TRANSAKSI<br>2022-06-27<br>2022-06-27<br>2022-06-27<br>Bukti Transaksi                            | JENIS TRANSAKSI<br>IURAN SAMPAH<br>IUARAN KEAMANAN | <ul> <li>✓ - Ø</li> <li>№ ★ ■</li> <li>№</li> <li>№</li> <li< td=""></li<></ul> |
| hatsApp X %                                                                                                    | SKRIPSI PENGAEDIAN MASYARA' ×<br>pabdian/TransaksiPemasukan/add<br>TransaksiPemasukan/add<br>to TEANSAKSI PEMASUKAN<br>IN20220627000001<br>IN202220627000001<br>IN202220627000004<br>TEANSAKSI INFORMATION<br>Description<br>Jenis Transaksi<br>Pilih Jenis                                  | Ne Saya - Google Drive X +<br>be to MP3 Co<br>TANGGAL TRANSAKSI<br>2022-06-27<br>2022-06-27<br>2022-06-27<br>Bukti Transaksi<br>Choose File No file cho | JENIS TRANSAKSI<br>IURAN SAMPAH<br>IUARAN KEAMANAN | <ul> <li>✓ — Ø</li> <li>№ № □</li> <li>№</li> <li>№</li> <li< td=""></li<></ul> |
| VatuApp X &                                                                                                    | SKRIPSI PENGARDIAN MASYARA' ×<br>abdian/TransaksiPemasukan/add<br>TansaksiPemasukan/add<br>Tansaksi Pemasukan/add<br>NO TRANSAKSI PEMASUKAN<br>IN20220627000001<br>IN20220627000004<br>TRANSAKSI INFORMATION<br>Description<br>Jenis Transaksi<br>Pilih jenis                                | he Saya - Google Drive X +<br>be to MP3 Co<br>TANGAL TRANSAKSI<br>2022-06-27<br>2022-06-27<br>2022-06-27<br>2022-06-27                                  | JENIS TRANSAKSI<br>IURAN SAMPAH<br>IUARAN KEAMANAN | <ul> <li>✓ — Ø</li> <li>№ № □</li> <li>№</li> <li>№</li> <li< td=""></li<></ul> |

#### 5. Data Transaksi Pengeluaran

Pada tampilan ini adalah daftar transaksi dana keluar yang sudah di approve oleh RW untuk dana acara kegiatan pada RT ada menu view untuk melihat transaksi yang sudah di approve, menu kwitansi keluar untuk mengeprit bukti transaksi keluar dan ada menu add new.

| ۰       | (24) WhatsApp 🛛 🗶 😫                                                       | SKRIPSI PENGABDIAN MASYARA 🗙 🤷 D | rive Saya - Google Drive 🗙 🗎                                                                                                    | +                 |                     | ~ -          | a ×     |  |
|---------|---------------------------------------------------------------------------|----------------------------------|----------------------------------------------------------------------------------------------------|-------------------|---------------------|--------------|---------|--|
| ~       | 🗧 🤌 🖸 ( 🕲 localhost/skripsi_pengabdian/TransaksiPengeluaran               |                                  |                                                                                                    |                   |                     |              |         |  |
| M       | s Gmail 🚥 IvolTube 🐮 Maps 🚲 ev 📀 LSP UNM 📀 evi1829ad 🚺 IvolTube to MP3 Co |                                  |                                                                                                    |                   |                     |              |         |  |
|         |                                                                           | Default 🛛 🤻 / Transaksi Per      | ngeluaran                                                                                                    |                   |                     |              |         |  |
|         | Dashboard                                                                 | Data Transaksi Pengeluaran       | 1                                                                                                    |                   |                     | Add N        | icar    |  |
| 5       | Data Transaksi<br>Pemasukan                                               | ACTION                           | BUKTI TRANSFER                                                                                                    | NO TRANSAKSI      | TANGGAL TRANSAKSI   | RT NAME      | JENIS ' |  |
| 6       | Data Transaksi<br>Pengeluaran                                             | View Kwitansi Kas Keluar         | No.         No.           Salara         Salara           Salara         Salara           Marine         Salara           Marine         Salara           Marine         Salara           Marine         Salara | OUT20220627000001 | 2022-06-27 00:00:00 | RT 001       | PEMB.   |  |
| localhe | et/Airissi penaibdian/TranskuPenaekaran                                   | View Kwitansi Kas Keluar         | AND AND AND AND AND AND AND AND AND AND                                                                                                    | OUT20220627000002 | 2022-06-27 00:00:00 | RT 001       | PEMB.   |  |
| -       | P Type here to search                                                     | 🦽 o 🛤 😋                          | 📪 🖾 🚔 刘                                                                                                    | o 💌 o             | 📥 28°C \land 🖗 🚳 🗉  | 0 40 ENG 29/ | 028     |  |

#### 6. Penginputan Transaksi Pengeluaran

Pada tampilan ini penginputan permintaan dana keluar dari RT ke RW melalui bendahara untuk acara kegiatan pada RT pilihan di dalam kolom No. Transaksi, tanggal pemasukan dan nama RT. Setelah di input akan muncul detail transaksi yang sudah terjadi dari no. Transaksi, tanggal transaksi, jenis transaksi dan nominal lalu di menu berikutnya ada transaksi information untuk kita dapat memilih transaksi apa saja yang akan di buat dan di dalamnya ada description, jenis transaksi, bukti transaksi dengan klik menu choose file untuk mengunduh bukti bayar lalu klik simpan jikalau transaksi sudah oke, jikalau tidak meyakinkan transaksi yang di upload bisa di klik cancel.

| Smail 💼 YouTube 🐰 Maps 🔬      | ev 🤣 LSP UNM 😵 evi1829ad 🚺 YouTube | to MP3 Co           |                      |         |
|-------------------------------|------------------------------------|---------------------|----------------------|---------|
|                               | No Transaksi                       |                     | Tanggal Transaksi    |         |
| A CANE OF                     | OUT20220629000004                  |                     | 06/29/2022           |         |
| Dashboard                     | Rt                                 |                     |                      |         |
| Data Transaksi<br>Pemasukan   | RT 001 - SULTAN                    | ~                   |                      |         |
| Data Transaksi<br>Pengeluaran | Detail Pengeluaran                 |                     |                      |         |
|                               | NO TRANSAKSI PENGELUARAN           | TANGGAL TRANSAKSI   | JENIS TRANSAKSI      | NOMINAL |
|                               | OUT20220627000001                  | 2022-06-27 00:00:00 | PEMBAYARAN KURBAN    | 25000   |
|                               | OUT20220627000002                  | 2022-06-27 00:00:00 | PEMBAYARAN DUKA CITA | 20000   |
|                               | TRANSAKSI INFORMATION              |                     |                      |         |
|                               | Description                        |                     |                      |         |

| ٥   | (24) WhatsApp 🛛 🗙 🚊 S       | KRIPSI PENGABDIAN MASYARA 🗙 🛕  | Drive Saya - Google Drive 🗙   🕂 |                      | ~ - 8 ×           |
|-----|-----------------------------|--------------------------------|---------------------------------|----------------------|-------------------|
| ÷   | O localhost/skripsi_pengal  | bdian/TransaksiPengeluaran/add |                                 |                      | 🔄 🖻 🖈 🖬 🌍 🗄       |
| M   | imail 💼 YouTube 🛃 Maps 🚲 ev | S LSP UNM S evi1829ad 🚺 You    | Tube to MP3 Co                  |                      |                   |
|     |                             | OUT20220627000001              | 2022-06-27 00:00:00             | PEMBAYARAN KURBAN    | 25000             |
| _   | Sales and the second        | OUT20220627000002              | 2022-06-27 00:00:00             | PEMBAYARAN DUKA CITA | 20000             |
| · • | Dashboard                   |                                |                                 |                      |                   |
| 5   | Data Transaksi<br>Pemasukan | TRANSAKSI INFORMATION          |                                 |                      |                   |
| -   | Data Transaksi              | Description                    |                                 |                      |                   |
|     | Pengeluaran                 | Description                    |                                 |                      |                   |
|     |                             | Jenis Transaksi                |                                 |                      |                   |
|     |                             | Pilih Jenis                    | -                               |                      |                   |
|     |                             |                                |                                 |                      |                   |
|     |                             |                                |                                 |                      |                   |
|     |                             | Simpan Cancel                  |                                 |                      |                   |
|     |                             |                                |                                 |                      |                   |
| 4   |                             | 🯄 o 🖽 🔇                        | . = 🖾 🚔 🍕 💿                     | 👑 🧿 🐣 28°C ^ @ G     | © © ¢0 €NG 2034 □ |

#### 7. Bendahara / RW

Halaman ini adalah awal masuk Bendahara / RW pada dana kas pengguna memasukan username dan password lalu klik login agar bisa masuk ke dalam sistem.

| 🕲 (24) WhatsApp X 😫 PENGABDIAN MASYARAKAT X 🔥 Drive Saya - Google Drive X 🕇 | ~ - Ø ×              |
|-----------------------------------------------------------------------------|----------------------|
| ← → C (③ localhost/skripsi_pengabdiarvLogin                                 | • 🖻 🖈 🗖 🌍 🗄          |
| M Gmail 💶 YouTube 🐹 Maps 🚊 ev 🤣 LSP UNM 🤣 evi1829ad 🤱 YouTube to MP3 Co     |                      |
|                                                                             |                      |
|                                                                             |                      |
|                                                                             |                      |
| () BENDAHARA                                                                |                      |
| â                                                                           |                      |
|                                                                             |                      |
|                                                                             |                      |
| Login                                                                       |                      |
|                                                                             | -                    |
| 📲 🔎 Type here to search 🛛 💒 O 🖾 C 🧮 🖸 🚔 🕺 🙆 🖄 🖄 🚣 27°C \land 🖗 🐼            | 10 44 ENG 29/06/2022 |

#### 8. Tampilan Dashboard

Pada tampilan dashboard bendahara/RW memiliki tampilan beberapa list transaksi kas dan tampilan transaksi masukan dan keluaran dan ada beberapa menu yang tampil di halaman dashboard yaitu menu data RT, data jenis, data transaksi pemasukan, data transaksi pengeluaran dan laporan selain itu di tampilan dashboard ada menu search.

| 🔮 (24) WhatsApp 🛛 🗙                  | 🧕 SKRIPSI PENGABDIAN MASYARA : 🗙 💧 | Drive Saya - Google Drive 🗙 📔 | +                 | ~                  | - a ×     |
|--------------------------------------|------------------------------------|-------------------------------|-------------------|--------------------|-----------|
| ← → C () localhost/skripsi           | pengabdian/Dashboard               |                               |                   | Ê 1                | 2 🛛 🎯 🗄   |
| M Gmail 🛄 YouTube 🛃 Maps 🕽           | ն ev 😵 LSP UNM 😵 evi1829ad 🚺 Yo    | uTube to MP3 Co               |                   |                    |           |
|                                      | Q Search                           |                               |                   | ٠                  | IENDAHARA |
| Dashboard                            | Default 🔗 / Dashboard              | s / Default                   |                   |                    |           |
| 💄 Data RT                            |                                    |                               |                   |                    |           |
| Data Jenis                           | TOTAL PEMASUKAN                    | G                             | TOTAL PENGELUARAN |                    | 6         |
| Data Transaksi<br>Pemasukan          | 4 jun                              |                               | 3 Jun             |                    | ~         |
| Data Transaksi<br>Pengeluaran        |                                    |                               |                   |                    |           |
| E Laporan                            | Data Transaksi Pemasuka            | n                             |                   |                    | See all   |
|                                      | NO PEMASUKAN T                     | ANGGAL PEMASUKAN R            | T JENIS PEMASUR   | AN TOTAL PEMASURA  | AN .      |
|                                      | IN20220627000001 2                 | 022-06-27 R                   | T 001 IURAN SAMPA | 4 5000             |           |
|                                      | IN20220627000004 2                 | 022-06-27 R                   | T 001 IUARAN KEAM | ANAN 10000         |           |
| calhost/skripsi_pengabdian/Dashboard |                                    |                               |                   |                    |           |
| Type here to search                  | <b>交合</b> 0 単 (                    | ) 🖬 🖾 🛸 刘                     | 💿 😬 🔍 🚽           | 28°C ^ 🖗 🐼 🗰 ሳ ENG | 20:35     |

#### 9. Data RT

Pada tampilan ini adalah list daftar beberapa akun RT yang ada di RW 017 yaitu kode RT, nama RT, Ketua RT, Alamat RT dan status RT lalu di menu samping kanan ada add new untuk pendaftaran RT terbaru sedangkan di kolom list ada menu edit jikalau ada kesalahan nama RT, ada menu delete jika RT tersebut sudah tidak aktif.

| (c) unitable                                                            | - 0 X     |  |  |  |  |  |  |
|-------------------------------------------------------------------------|-----------|--|--|--|--|--|--|
| ← → C O localhost/skripsi_pengabdian/Rt                                 | 🖈 🗆 🌍 i   |  |  |  |  |  |  |
| 附 Gmail 💶 YouTube 👷 Maps 🙀 ev 🔗 LSP UNM 🔗 evi1823ad 🚺 YouTube to MP3 Co |           |  |  |  |  |  |  |
| Q Search                                                                | bendahara |  |  |  |  |  |  |
| 🕞 Dashboard Default 🔗 / Data RT                                         |           |  |  |  |  |  |  |
| Data RT                                                                 |           |  |  |  |  |  |  |
| Data Jenis     Data RT                                                  | Add New   |  |  |  |  |  |  |
| Data Transaksi Action KODE RT NAMA RT KETUA RT ALAMAT RT                | STATUS RT |  |  |  |  |  |  |
| Data Transaksi Detete RT20220627000001 001 SULTAN KAMPUNG CIMUNING      | Aktif     |  |  |  |  |  |  |
| Edit Delete RT20220627000002 002 DONY KAMPUNG JAYA MUKTI                | Aktif     |  |  |  |  |  |  |
| Edit Detete RT20220627000003 003 AGUNG KAMPUNG TEGAL DANAS              | Aktif     |  |  |  |  |  |  |
| © 2022 PENGABDIAN MASYARAKAT(RIRIN,NABILA,DEVI)                         |           |  |  |  |  |  |  |
| 🖬 🖉 Type here to search 💦 🏄 O 🖾 🕐 🐂 🕅 😋 🗶 O 🗰 🕫 📾 of 10                 | NG 2043   |  |  |  |  |  |  |

#### 10. Penginputan RT

Untuk tampilan ini jika ada RT baru maka akan dibuatkan akun oleh bendahara / RW dengan menginput nama RT baru pada kolom nama RT untuk user, Nama Ketua RT untuk nama RT, alamat

RT dan Status RT setelah sudah di input lalu pilih simpan tapi jikalau kurang meyakinkan pilih cancel dan klik tombol di samping atas untuk kembali.

|              | (23) WhatsApp 🗙 🚇 S           | KKIPPSI PENGABDIAN MASYARA X 🛆 Drive Saya - Google Drive X   + | ~ - Ø ×             |
|--------------|-------------------------------|----------------------------------------------------------------|---------------------|
| $\leftarrow$ | → C ③ localhost/skripsi_penga | bdian/Rt/add                                                   | 🖻 🖈 🖬 🌍 🗄           |
| MG           | mail 💶 YouTube 🔮 Maps 🚲 ev    | SP UNM 🚱 evi1829ad 🚺 YouTube to MP3 Co                         |                     |
|              |                               | New Rt                                                         | Kembali             |
| •            | Dashboard                     | RT INFORMATION                                                 |                     |
| *            | Data RT                       | Nama Rt Nama Ketua Rt                                          |                     |
| •            | Data Jenis                    | Nama Rt                                                        |                     |
| 4            | Data Transaksi<br>Pemasukan   | Alamat Rt Status                                               |                     |
| -            | Data Transaksi                | AddressPilh                                                    | ~                   |
|              | Pengeluaran                   | Simpan Cancel                                                  |                     |
| =            | Laporan                       |                                                                |                     |
|              |                               |                                                                |                     |
|              |                               | 0 2022 PENGABDIAN MASYARAKAT(RIRIN, NABILA, DEVI)              |                     |
|              |                               |                                                                | *                   |
| -            |                               | ्र 🚰 🖸 🖽 🔮 🐂 🖾 🕿 🌂 🧿 述 🖄 🔺 २७९८ ^ 🗄 🖾 🗉                        | 2 40 ENG 29/06/2022 |

#### 11. Data Jenis

Dalam tampilan ini ada beberapa transaksi yang sudah dibuat oleh bendahara/RW didalam list ini ada menu edit, menu delete, kode transaksi, nama jenis transaksi, nominal transaksi dan type jenis untuk jenis transaksi dan di samping kanan atas ada menu add new untuk menambah transaksi baru.

| 0        | 23) WhatsApp X                | SKRIPSI PENGABDIAN MASYARA X | 💧 Drive Saya - Google | Drive ×   +          |                   | ~ - a ×             |
|----------|-------------------------------|------------------------------|-----------------------|----------------------|-------------------|---------------------|
| <i>←</i> | O localhost/skripsi_p         | engabdian/Jenis              |                       |                      |                   | e 🖈 🗆 🌍 E           |
| MG       | mail 👩 YouTube 🐮 Maps 🟨       | ev 🥝 LSP UNM 🕝 evi1829ad     | YouTube to MP3 Co     |                      |                   |                     |
|          |                               | Q Search                     |                       |                      |                   | BENDAHARA           |
|          | Dashboard                     | Default 🔗 / Jenis 1          | ransaksi              |                      |                   |                     |
| *        | Data RT                       |                              |                       |                      |                   |                     |
| ٠        | Data Jenis                    | Jenis Transaksi              |                       |                      |                   | Add New             |
| 9        | Data Transaksi<br>Pemasukan   | ACTION                       | KODE JENIS            | NAMA JENIS TRANSAKSI | NOMINAL TRANSAKSI | TYPE JENIS          |
| 4        | Data Transaksi<br>Pengeluaran | Edit Delete                  | JN50001               | IURAN SAMPAH         | 5000              | Pemasukan           |
| E        | Laporan                       | Edit Delete                  | JN50002               | IUARAN KEAMANAN      | 10000             | Pemasukan           |
|          |                               | Edit Delete                  | JN50003               | PEMBAYARAN DUKA CITA | 20000             | Pengeluaran         |
|          |                               | Edit Delete                  | JN50004               | IURAN KURBAN         | 25000             | Pemasukan           |
|          |                               | Edit Delete                  | JN50005               | PEMBAYARAN KURBAN    | 25000             | Pengeluaran -       |
| 4        |                               | <b>O</b> 🛱                   | 0 📒 🖾                 | 🚘 🗶 🧿 💌 🧕            | 27°C \land 🖗 🚱 📭  | ¢0 ENG 20/06/2022 □ |

#### 12. Jenis Transaksi

Dalam tampilan ini adalah penginputan untuk penambahan transaksi baru baik itu transaksi keluaran maupun masukan beserta nominal yang akan dibuat dengan memasukan nama jenis transaksi apa yang akan di input pada kolom nama jenis transaksi, nominal, pilih 2 jenis type transaksi pemasukan atau pengeluaran dan bulan penginputan lalu ada menu simpan dan cancel.

| • 0  | 23) WhatsApp 🛛 🗙 😫 S                           | XRIPSI PENGABDIAN MASYARA: X 🛆 Drive Saya - Google Drive X   + |                          | ~ - ø ×           |  |  |
|------|------------------------------------------------|----------------------------------------------------------------|--------------------------|-------------------|--|--|
| ÷ -  | ← → C O localhost/skripsi_pengabdian/Jenis/add |                                                                |                          |                   |  |  |
| M Gr | nall 🖸 YouTube 🛃 Maps 🚕 ev                     | S LSP UNM S evi1829ad 🚺 YouTube to MP3 Co                      |                          |                   |  |  |
|      |                                                | New Jenis Transaksi                                            |                          | Kembali           |  |  |
|      | Dashboard                                      | JENIS TRANSAKSI INFORMATION                                    |                          |                   |  |  |
| 1    | Data RT                                        | Nama Jenis Transaksi                                           | Nominal                  |                   |  |  |
|      | Data Jenis                                     | Jenis Name                                                     | Nominal                  |                   |  |  |
| re i | Data Transaksi<br>Pemasukan                    | Type Jenis                                                     | Bulan                    |                   |  |  |
| 5    | Data Transaksi<br>Pengeluaran                  | Pilih ~<br>Pilih<br>Pemasukan                                  | Pilih                    |                   |  |  |
| E    | Laporan                                        | Pengeluaran                                                    |                          |                   |  |  |
|      | c                                              | 2022 PENGABDIAN MASYARAKAT(RIRIN,NABILA,DEVI)                  |                          |                   |  |  |
|      | ₽ Type here to search                          | 🥻 🛸 🖸 📄 🖉 👘 🖉                                                  | 👂 🕂 🧿 🔥 27°C \land 🖗 🕼 🕫 | 44 ENG 29/06/2022 |  |  |

#### 13. Data Transaksi Pemasukan

Pada tampilan ini ada beberapa transaksi yang sudah dikonfirmasi oleh bendahara sehingga pada tampilan ini terdapat beberapa invoice yang sudah ada beserta menu view untuk user dapat melihat transaksi apa saja yang sudah di konfirmasi, bukti pembayaran, no transaksi, tanggal transaksi, nama RT, jenis transaksi dan status konfirmasi bendahara dan di menu di kanan atas ada menu add new.

|              | (24) WhatsApp 🛛 🗙 🚇                                                        | SKRIPSI PENGABDU   | AN MASYARA 🗙 🛆 Drive Saya   | Google Drive 🗙 📔 | +                 |          | ~ -                 | 0             | × |
|--------------|----------------------------------------------------------------------------|--------------------|-----------------------------|------------------|-------------------|----------|---------------------|---------------|---|
| $\leftarrow$ | → C ③ localhost/skripsi_pen                                                | gabdian/Transaksii | Pemasukan                   |                  |                   |          | 论 ☆                 | o 📦           | : |
| MG           | mail 💶 YouTube 🐰 Maps 🚕 e                                                  | V 😧 LSP UNM        | 😵 evi1829ad 🚦 YouTube to MP | 3 Co             |                   |          |                     |               |   |
|              |                                                                            | Default            | 😤 / Transaksi Pemasuka      | an l             |                   |          |                     |               | ſ |
| ¢            | Dashboard                                                                  | Data Tran          | saksi Pemasukan             |                  |                   |          | Add N               |               |   |
| *            | Data RT                                                                    | ACTION             | BUKTI PEMBAYARAN            | NO TRANSAKSI     | TANGGAL TRANSAKSI | RT NAME  | JENIS TRANSAKSI     | STAT          | 1 |
| •            | Data Jenis<br>Data Transaksi<br>Pemasukan<br>Data Transaksi<br>Pengeluaran | View               | HARRY BAR                   | IN20220627000001 | 2022-06-27        | RT 001   | IURAN SAMPAH        | Konf          | ļ |
| E            | Laporan                                                                    | View               | are and areas               | IN20220627000004 | 2022-06-27        | RT 001   | ilaran keamanan     | Konf          |   |
| localhos     | t/skripsi_pengabdian/TransaksiPemasukan                                    |                    |                             |                  |                   |          |                     |               | - |
|              | P Type here to search                                                      | 100                | o 🛱 😲 🗮                     | 🖾 🛋 🛪            | S 📉 🔍             | ☆ 27°C ^ | 0 5 10 40 ENG 29/00 | 139<br>1/2022 | 1 |

#### 14. Penginputan Transaksi Pemasukan

Pada tampilan ini bendahara bisa saja menginput transaksi pemasukan dari RT jikalau RT sedang tidak bisa akses ke akun kas RW dengan memberikan bukti transfer ke bendahara sehingga nanti di pada tampilan pemasukan RT tersebut sudah otomatis terkonfimasi oleh bendahara dengan memilih RT berapa yang sedang tidak bisa akses, menginput tanggal transaksi, memilih nama RT.

| ٠  | (24) WhatsApp 🛛 🗙 🚇           | SKRIPSI PENGABDIAN MASYARA 🗙 🔥 Drive Saya - Google Drive 🗙 📔 | +       |        |                        |              |       | ~        | -                  | ٥                | × |
|----|-------------------------------|--------------------------------------------------------------|---------|--------|------------------------|--------------|-------|----------|--------------------|------------------|---|
| ←  | → C ③ localhost/skripsi_penga | bdian/TransaksiPemasukan/add                                 |         |        |                        |              |       | Ŕ        | $\dot{\mathbf{T}}$ | •                | ÷ |
| MG | imail 💶 YouTube 🛃 Maps 🚕 ev   | 😵 LSP UNM 🔇 evi1823ad 🚺 YouTube to MP3 Co                    |         |        |                        |              |       |          |                    |                  |   |
|    |                               | No Transaksi                                                 |         | Tangga | al Transak<br>06/29/20 | si<br>22     |       |          |                    |                  | • |
| •  | Dashboard                     |                                                              |         |        |                        |              |       |          |                    |                  |   |
| 1  | Data RT                       | Rt Pillh Rt                                                  | 5       |        |                        |              |       |          |                    |                  | h |
|    | Data Jenis                    | Pith Pt                                                      |         |        |                        |              |       |          |                    |                  |   |
| 4  | Data Transaksi<br>Pemasukan   | Deta RT 001 - SULTAN<br>RT 002 - DONY<br>NC RT 003 - AGUNG   | ]       |        | JEN                    | IS TRANSAKSI |       | NOMIN    | AL                 |                  | 1 |
| 5  | Data Transaksi<br>Pengeluaran |                                                              |         |        |                        |              |       |          |                    |                  |   |
| E  | Laporan                       | TRANSAKSI INFORMATION                                        |         |        |                        |              |       |          |                    |                  |   |
|    |                               | Description                                                  |         |        |                        |              |       |          |                    |                  |   |
|    |                               | Description                                                  |         |        |                        |              |       |          |                    |                  |   |
|    |                               | Jenis Transaksi Bukti Transaksi                              |         |        |                        |              |       |          |                    |                  |   |
|    |                               | Pilih Jenis Choose File                                      | No file | choser | n                      |              |       |          |                    |                  | - |
| -  | 𝒫 Type here to search         | 🥻 🕿 📴 🖷 🔮 🗰 🖉                                                | 0       | W      | 0                      | 📥 27°C       | ^ @ 🚳 | 10 41 EN | G 29/1             | 21:04<br>06/2022 |   |

Ada transaksi informasi untuk menginput di description, jenis transaksi dan bukti transfer kemudian ada pilihan menu simpan dan cancel.

| •    | 24) WhatsApp 🗙 🚇 S            | KRIPSI PENGABDIAN MASYARA 🗴 🔥 Drive Saya - Google Drive 🛛 🖈 🕇 | ~       | - 0                |     | ×  |
|------|-------------------------------|---------------------------------------------------------------|---------|--------------------|-----|----|
| ← -  | O localhost/skripsi_pengal    | bdian/TransaksiPernasukan/add                                 | 6 1     | 2                  | 6   | :  |
| M Gr | mail 💶 YouTube 🐰 Maps 🚕 ev    | S LSP UNM S evi1829ad 🚺 YouTube to MP3 Co                     |         |                    |     |    |
|      |                               | NO TRANSAKSI PEMASUKAN TANGGAL TRANSAKSI JENIS TRANSAKSI      | NOMINAL |                    |     | ^  |
| •    | Dashboard                     | TRANSAKSI INFORMATION                                         |         |                    |     |    |
|      | Data RT                       | Description                                                   |         |                    |     |    |
| ۰    | Data Jenis                    | Description                                                   |         |                    |     |    |
| 9    | Data Transaksi<br>Pemasukan   | Jenis Transaksi Bukti Transaksi                               |         |                    |     | l, |
| 9    | Data Transaksi<br>Pengeluaran | Pilih Jenis V Choose File No file chosen                      |         |                    |     |    |
| E    | Laporan                       | Simpan                                                        |         |                    |     |    |
|      |                               | 0 2022 PENGABDIAN MASYARAKAT(RIRIN,NABILA,DEVI)               |         |                    |     |    |
| 4    |                               | 💉 O 🖾 🕲 🐂 🖾 🛳 🍕 🗿 💆 🕹 27°C ^ 🖲 🖬 🕬                            | 40 ENG  | 21:04<br>29/06/202 | , Ç | 1  |

#### 15. Data Transaksi Pengeluaran

Pada tampilan ini ada beberapa transaksi data keluaran yang sudah terjadi atau yang sudah terkonfirmasi oleh RW pada menu view dan Bendahara sudah melakukan transfer ke RT untuk melakukan tambah transaksi pilih menu add new pada bagian kanan atas.

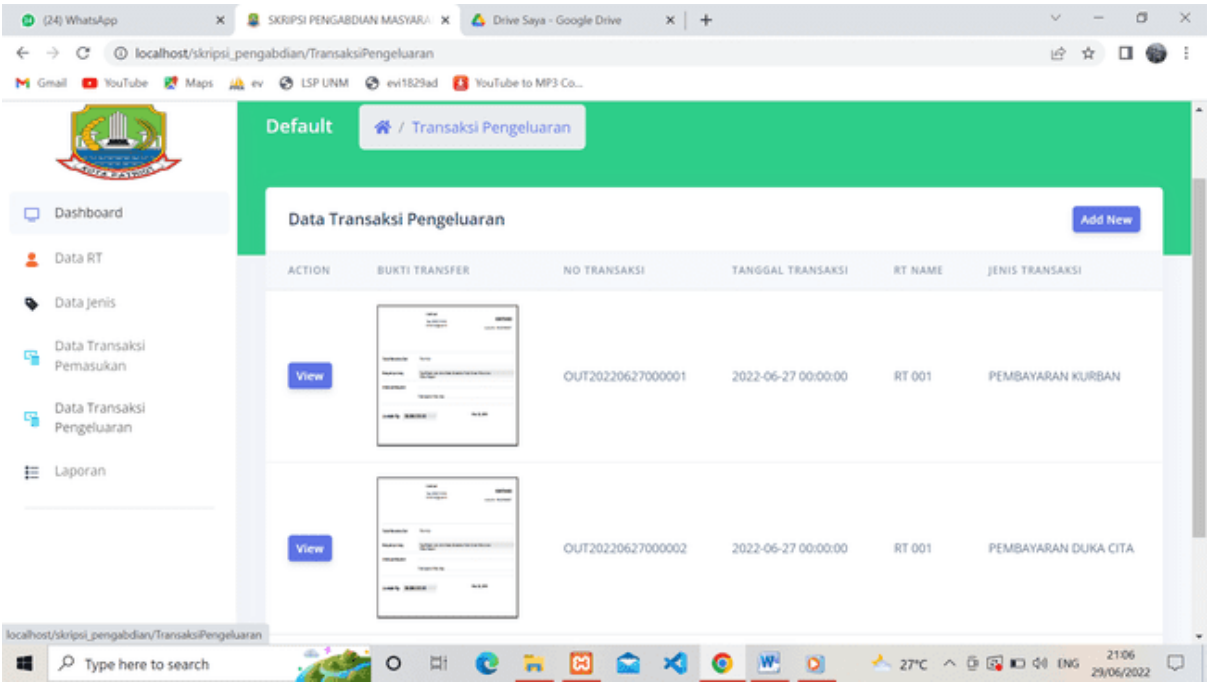

#### 16. Penginputan Transaksi Pengeluaran

Pada tampilan ini bendahara bisa saja menginput transaksi pengeluaran dari RT jikalau RT sedang tidak bisa akses ke akun kas RW dengan menginfokan ke bendahara akan ada acara kegiatan pada RT untuk dibuatkan permintaan dana keluar ke RW memilih nama RT dan tanggal transaksi.

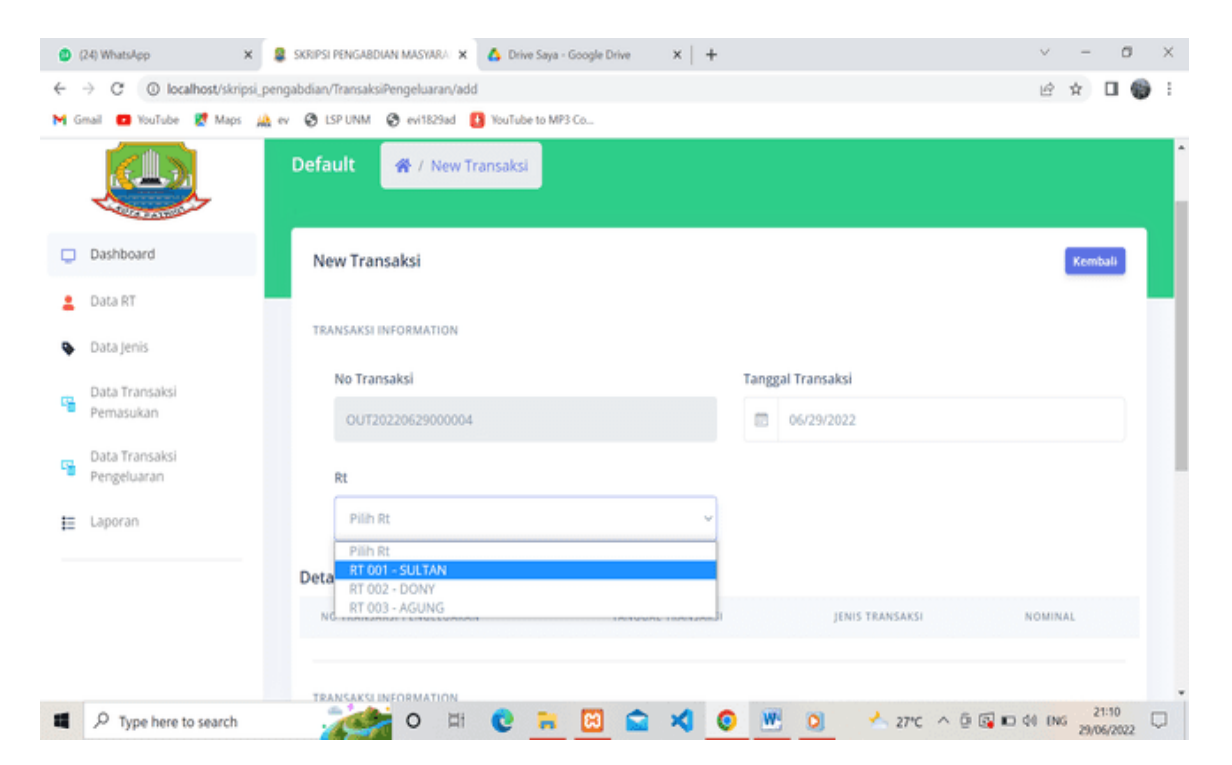

Menginput nama transaksi pada descripstion dan memilih jenis transaksi yang akan di buat dan ada menu simpan dan cancel.

| 🕲 (24) WhatsApp 🛛 🗙 🚨          | SKRIPSI PENGABDIAN MASYARA 🗙 🛕 Drive Saya - Google Drive 🗙 🕇                           | ~ - ø                        | $\times$ |
|--------------------------------|----------------------------------------------------------------------------------------|------------------------------|----------|
| ← → C () localhost/skripsi_pen | gabdian/TransaksiPengeluaran/add                                                       | e 🖈 🗆 🌍                      | ÷        |
| M Gmail 💼 YouTube 🛃 Maps 🔔 e   | v 😵 LSP UNM 🧐 evi1823ad 🚺 YouTube to MP3 Co                                            |                              |          |
|                                | Detail Pengeluaran                                                                     |                              | -        |
| Dashboard                      | NO TRANSAKSI PENGELUARAN TANGGAL TRANSAKSI JENIS TRANSAKSI                             | NOMINAL                      |          |
| 🙎 Data RT                      | TRANSAKSI INFORMATION                                                                  |                              |          |
| Data Jenis                     | Description                                                                            |                              |          |
| Pemasukan                      | Description                                                                            |                              |          |
| Data Transaksi<br>Pengeluaran  | Jenis Transaksi                                                                        |                              |          |
| E Laporan                      | Pilih Jenis<br>Pilih Jenis<br>PEMBAYARAN DUKA CITA - 20000<br>PEMBAYARAN MURPAN, 25000 |                              |          |
|                                | Simpan Cancel                                                                          |                              |          |
| P Type here to search          | 🚁 ० म। 😢 🛼 🖾 🕿 🛪 📀 💌 ०. 🐣 २७९८ ^ छ 🖬                                                   | 0 00 ENG 21:11<br>29/06/2022 |          |

#### 17. Laporan Kas

Pada tampilan ini akan menjelaskan untuk keuangan kas RW 017 untuk dana masukan dan dana keluaran dengan memilih tanggal yang akan di pilih untuk melihat laporan kas.

| + C O localhost/skri       | os, pengabdian/Laporan                              |         |       |    |        |                   |      |   | ie. | * C   | 1 0  |
|----------------------------|-----------------------------------------------------|---------|-------|----|--------|-------------------|------|---|-----|-------|------|
| Genal 🔹 YouTube 🖉 Mage     | All er St. LSP UNM Sterificial Statistics to MP3 Co |         |       |    |        |                   |      |   |     | æ     | 5 MW |
| 1 Dashboard                | Default: 🕷 / Laporan                                |         |       |    |        |                   |      |   |     |       |      |
| Data user                  | Laporan                                             |         |       |    |        |                   |      |   |     | Kemba |      |
| Data Keglatan              |                                                     |         |       |    |        |                   |      |   |     | -     | -    |
| Data RT                    | Tanggal Awal                                        | Tanggal | Akhir |    |        |                   |      |   |     |       |      |
| Data jenis                 | 07/06/2022                                          |         |       |    |        |                   |      |   |     |       |      |
| Data Transako<br>Penusukan |                                                     | 1       |       | j  | ly 202 | 2                 |      |   |     |       |      |
| And Friendler              |                                                     | 30      | M0    | TU | 29     | 10                | FI I | 2 |     |       |      |
| - Perigeluaran             |                                                     |         | 4     | 31 | 6      | $\mathcal{R}_{i}$ | (3)  |   |     |       |      |
| -Pengeluaran<br>Laporan    |                                                     |         |       |    |        |                   |      |   |     |       |      |

#### 18. Tampilan Laporan Kas

Setelah memilih tanggal untuk laporan maka tampilan laporan akan muncul seperti ini.

| O 00 Whenshep    | • 🗴 🖾 boshot/keps peopletavite, 🗴 +                       | v - a x   |
|------------------|-----------------------------------------------------------|-----------|
| € → C @ local    | alhost/skrips/.pengabdiaryLaporary/cetak                  | e 🖈 🛛 🕥 i |
| M Grad 🖸 YouTube | 🧭 Maga 🏨 ev 🥘 LSF UNM 🔮 evi 11.23 ad 🧧 YouTube to MP3-Co. |           |

### LAPORAN KAS KEUANGAN RW

| No    | Nama RT | Uralan               | Tanggal             | Pemasukan(Debit) | Pengeluaran(Kredit) | Saldo               |
|-------|---------|----------------------|---------------------|------------------|---------------------|---------------------|
| 1     | RT 001  | IUARAN KEAMANAN      | 2022-07-10 00:00:00 | 10,000.00        |                     |                     |
| 2     | RT 001  | Kas Duka             | 2022-07-10 00:00:00 | 15,000,00        |                     |                     |
| 3     | RT 001  | PEMBAYARAN KURBAN    | 2022-07-10 00:00:00 | 200,000.00       |                     |                     |
| 4     | RT 002  | Posyandu             | 2022-07-10 00:00:00 | 5,000.00         |                     |                     |
| 5     | RT 003  | IURAN SAMPAH         | 2022-07-10 00:00:00 | 20,000.00        |                     |                     |
| 6     | RT 002  | PEMBAYARAN DUKA CITA | 2022-07-10 00:00:00 |                  | 50,000.00           |                     |
| 7     | RT 001  | Pembayaran Sampah    | 2022-07-09 00:00:00 |                  | 30,000.00           |                     |
| Total | EL      |                      |                     | 250,000.00       | 80,000.00           | 170,000.00          |
|       |         |                      |                     |                  |                     |                     |
| 1     |         |                      |                     |                  |                     | 23.16               |
|       |         |                      | • • • • • • •       | 🗑 🗖 🗙 🙆 🦮        | ∧ IND               | ♥ 40 ℃ 14/07/2022 0 |

## 19. Data Kegiatan

Pada tampilan ini hanya RW saja yang bisa membuat data kegiatan yang sedang terjadi maupun yang akan terjadi program – program RW yang sudah direncanakan bersama dan di bagian kanan atas ada menu add new untuk menambah program yang akan dibuat.

| ٥       | (24) WhatsApp X                | 😫 SKRIPSI PENGABDIAN MASYARA 🗙 💧 | Drive Saya - Google Drive 🗙 🛛 | +                | ~                        | - 0 >   | × |
|---------|--------------------------------|----------------------------------|-------------------------------|------------------|--------------------------|---------|---|
| ÷       | → C ③ localhost/skripsi_per    | ngabdian/Kegiatan                |                               |                  | ය ර                      |         | : |
| MG      | imail 🧰 YouTube 🛃 Maps 🚕       | ev 😵 LSP UNM 😵 evi1829ad 🚺 You   | Tube to MP3 Co                |                  |                          |         |   |
|         |                                | Q Search                         |                               |                  |                          | 😃 RW    |   |
| 0       | Dashboard                      | Default 🚳 / Kegiatan             |                               |                  |                          |         |   |
|         | Data User                      | H / Register                     |                               |                  |                          |         |   |
|         | Data Kegiatan                  | Data Kegiatan                    |                               |                  | 1                        | Add New |   |
| *       | Data RT                        | NAMA KEGIATAN                    | LOKASI KEGIATAN               | TANGGAL KEGIATAN | JAM MULAI - JAM BERAKHIR |         |   |
| ٩       | Data Jenis                     | LOMBA 17 AGUSTUS                 | LAPANGAN RT 007               | 2022-08-17       | 15:00:00-17:00:00        |         |   |
| 9       | Data Transaksi<br>Pemasukan    | © 2022 PENGABDIAN MASYARAKATI    | (RIRIN,NABILA,DEVI)           |                  |                          |         |   |
| eg      | Data Transaksi<br>Pengeluaran  |                                  |                               |                  |                          |         |   |
| E       | Laporan                        |                                  |                               |                  |                          |         |   |
|         |                                |                                  |                               |                  |                          |         |   |
| localho | st/skripsi_pengabdian/Kegiatan |                                  |                               |                  |                          |         |   |
| 4       | 𝒫 Type here to search          | 🯄 o 🛱 🕻                          | e 👝 🖾 🛋 🛪                     | 💿 🖭 🔉            | 📥 27°C 🗠 🖗 🕼 🕼 ሳ (NG     | 21:27   |   |

#### 20. Penginputan Data Kegiatan

Jika akan ada kegiatan baru yang sudah dikonfirmasi ke RW, RW akan menginput kegiatan tersebut pada kolom nama kegiatan, lokasi kegiatan, tanggal kegiatan, jam mulai sampai jam berakhirnya kegiatan tersebut lalu ada pilihan lagi pada menu simpan atau cancel.

| ٠            | (24) WhatsApp 🗙 🧟 SKS           | 1PSI PENGABDIAN MASYARA 🗙 🛆 Drive Saya - Google Drive 🗙 🕴 🕂 |                      | $\sim$ | -             | 0    | $\times$ |
|--------------|---------------------------------|-------------------------------------------------------------|----------------------|--------|---------------|------|----------|
| $\leftarrow$ | → C ③ localhost/skripsi_pengabd | lian/Kegiatan/add                                           |                      | 密      | ☆ [           | 1 📦  | Ξ        |
| <b>M</b> G   | imail 💶 YouTube 🛃 Maps 🚕 ev 🕻   | 🕽 LSP UNM 🔗 evi1829ad 🚹 YouTube to MP3 Co                   |                      |        |               |      |          |
|              |                                 | KEGIATAN INFORMATION                                        |                      |        |               |      | ^        |
|              |                                 | Nama Kegiatan                                               | Lokasi Kegiatan      |        |               |      |          |
| •            | Dashboard                       | LOMBA 17 AGUSTUS                                            | LAPANGAN RT 007      |        |               |      |          |
| 2            | Data User                       | Tanggal Kegiatan                                            |                      |        |               |      |          |
|              | Data Kegiatan                   | 06/29/2022                                                  |                      |        |               |      |          |
| +            | Data RT                         | Jam Mulai                                                   | Jam Berakhir         |        |               |      |          |
| ٩            | Data Jenis                      | 10:00 0                                                     | 17:00                |        | 0             |      |          |
| 9            | Data Transaksi<br>Pemasukan     | Simpan                                                      |                      |        |               |      |          |
| -            | Data Transaksi<br>Pengeluaran   |                                                             |                      |        |               |      |          |
| ŧ            | Laporan                         |                                                             |                      |        |               |      |          |
|              | 02                              | 022 PENGABDIAN MASYARAKAT(RIRIN, NABILA, DEVI)              |                      |        |               |      | Ļ        |
| 4            |                                 | 🯄 o 🗏 😋 🐂 🖸 😭 🖌                                             | 🔊 🕂 🧕 📥 27°C 🛆 🗟 🖬 d | 0 ENG  | 215<br>29/06/ | 2022 | 2        |